学生用

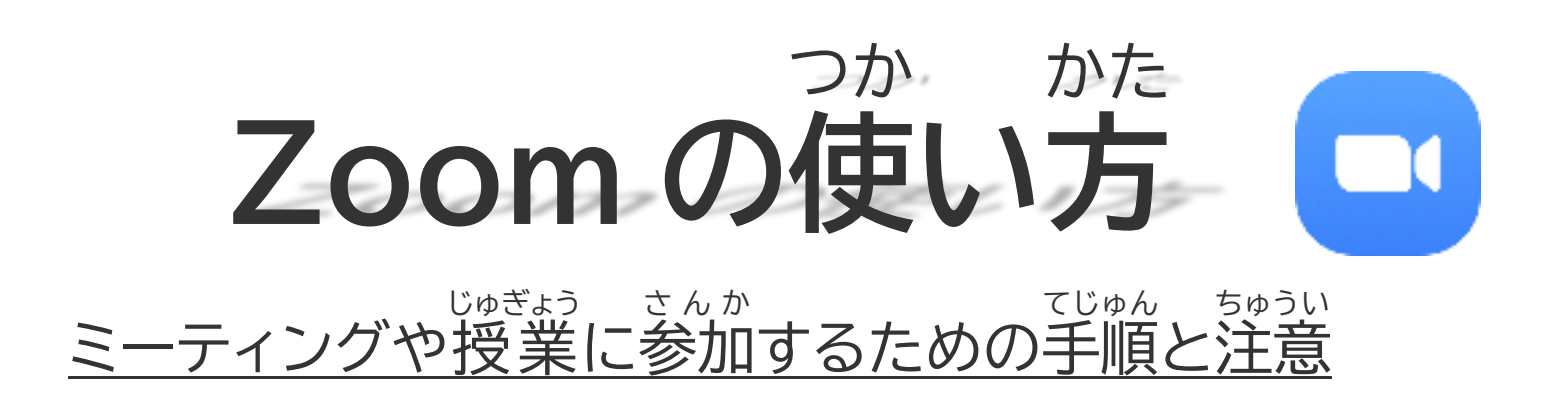

四日市大学

# Zoomのインストール(事前準備)

iPhone もしくは Android端末からの利用

ZOOM Cloud Meetings アプリを事前に追加しておいてください。
Android は Google play、iPhone・iPad は AppStore から

Zoom アプリをダウンロードできます。

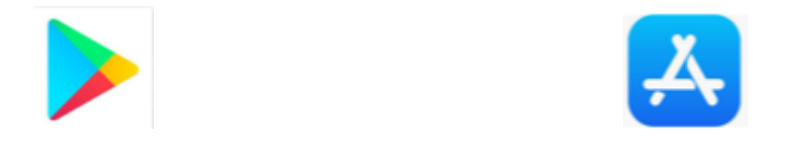

## パソコンからの利用

・ ダウンロードページ <u>https://zoom.us/download</u>へ移動してミーティング用Zoom クライアン トをダウンロードして Zoom をインストールしてください。

注意 注目:Zoom がインストールされていない状態で、大学から置いたメールに記載されているミー ティングの URL をクリックすると、アプリのダウンロードが始まります。ダウンロードしたファイル をクリックすると、ZOOM をインストールできます。

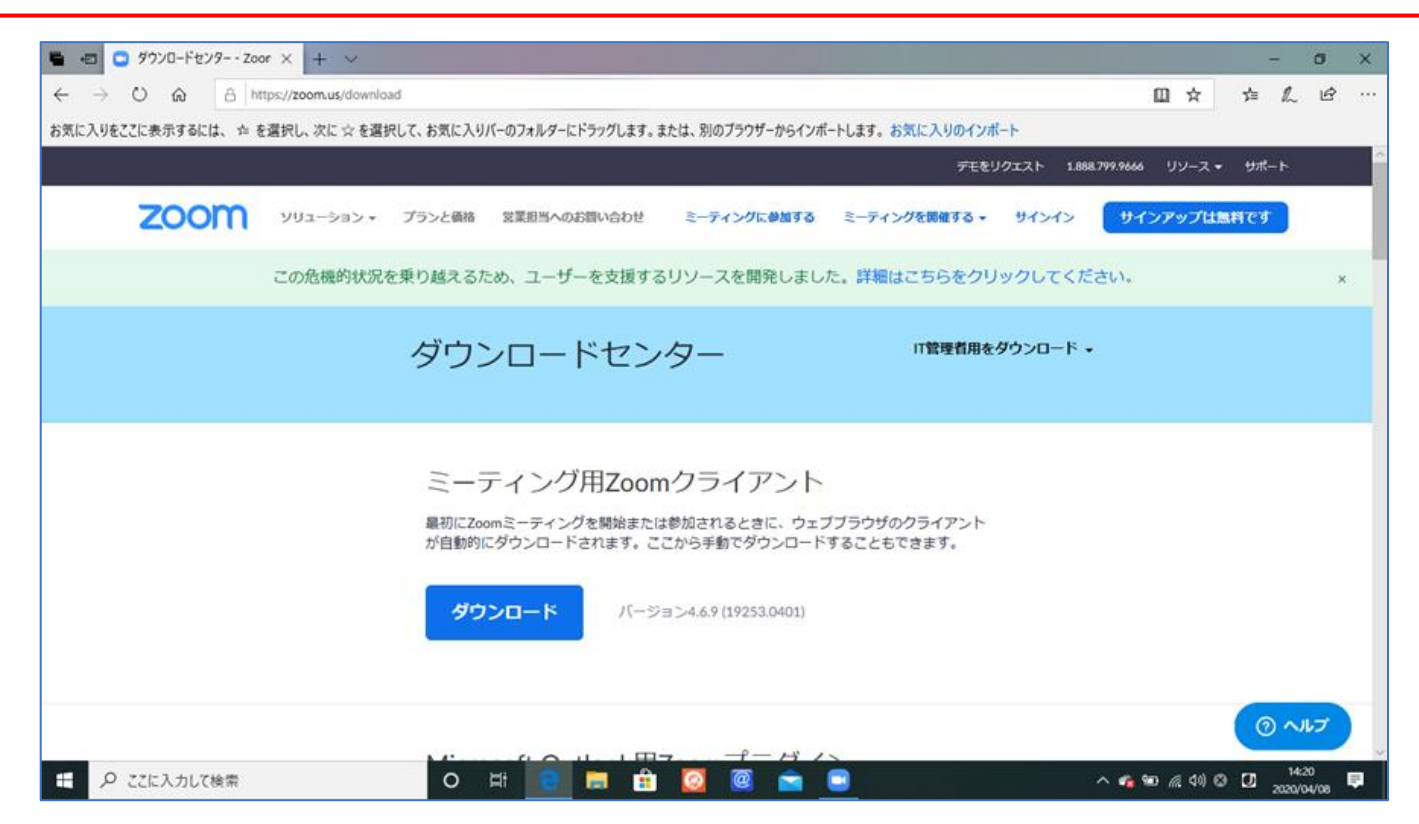

#### <sup>さんか</sup> 1.参加URL を取得する

または、URL もしくはミーティング ID と、ミーティングパスワードを事前にメールでお知らせします。

2.ミーティングに参加する

スマホから参加 URL を使って入る場合

1. 参加 URL(https://zoom.us/j/xxxxxxxxx x は数字)にアクセスします

2. ミーティングパスワードを入力します

3.ミーティングに参加する前に  $\frac{x^{5}}{2}$  第番番号+名前(例:3200321yamada)を入力します

| 名前を入力し | てください |
|--------|-------|
| 表示名    |       |
| キャンセル  | 続行    |

4.画面下部メニューで「オーディオに参加」または「オーディオに接続」を選択し、首分の音声をオンにしてください。

※ 上記で参加できない学生は下記を参照してください・

スマホからミーティング ID を使って入る場合は、Zoom アプリから「ミーティングに参加」をタップして、ミーティン グ ID および名前を入力して「ミーティングに参加」します。ミーティングパスワードが必要な場合は入力します。

### パソコンから参加 URL を使って入る場合

- 1. 参加 URL(https://zoom.us/j/xxxxxxxxx x は数字)にアクセスします
- 2. 「Zoom Meetings を開きますか?」と小窓が表示されますので「Zoom Meetings を開く」をクリックします。
- 3. ミーティングパスワードを入力します

4.ミーティングに参加する前に 学籍番号+名前(例:3200321yamada)を入力します

| 名前を   | スナ    | ועדי  | くださし  | N N    |  |
|-------|-------|-------|-------|--------|--|
|       |       | ,     |       |        |  |
| ∕ 将来の | ミーティン | ングのたと | めにこの名 | 前を記憶する |  |
|       |       |       |       |        |  |
|       |       |       |       |        |  |
|       | 100   | ミーティン | りに参加  | キャンセル  |  |

6.オーディオに参加画面が表示されますので、「コンピュータでオーディオに参加」をクリックします。

※ 上記で参加できない学生は下記を参照してください

パソコンからミーティング ID を使って入る場合は、Zoom(https://zoom.us/)にアクセスして茴面上部の「ミー ティングに参加する」からミーティング ID を入力して参加します。ミーティングパスワードが必要な場合は入力しま す。

-----あらかじめ視聴しておいてください(WiFi環境の無い場合は見なくて構いません) 動画マニュアル

<u>スマホで ZOOM のミーティングに参加する方法(外部サイト)。</u>

https://www.youtube.com/watch?v=X3z00JUpZCg

PC で ZOOM のミーティングに参加する方法(外部サイト)。

https://www.youtube.com/watch?v=abLIuNtnxgQ

# Zoomのセキュリティ対策

Zoomアプリを最新版にすることで、セキュリティ面を強化できます。

- 1.Zoom アプリを開く 2.設定ボタンをタップ
- 3.詳細情報をタップ
- 4.バージョンをタップして最新版か確認する

<sup>じゅぎょう</sup> Zoom などオンライン授業を受けるための注意事項

じたく 自宅からミーティングに参加するためには、大量の動画を見ても大丈夫な環境が必要です。家では スマホを Wifi につなげているという人は大丈夫ですが、モバイル(LTE など)でしかつなげていない 人は注意してください。容量無制限のネット環境をおすすめします。

◎困ったことや、よく調べても分からないことがある場合は教学課にご相談ください。